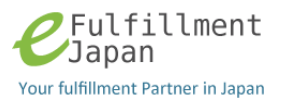

# Users' Manual for Merchant

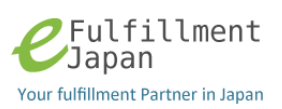

| Overview           | Ρ3  |
|--------------------|-----|
| Login              | P4  |
| Merchant Top page  | Ρ5  |
| Menu Bar           | P6  |
| Side Bar           | Ρ7  |
| Order Status       | P8  |
| Product List       | P9  |
| Entry New Order    | P10 |
| Order Detail       | P11 |
| Email Notification | P12 |

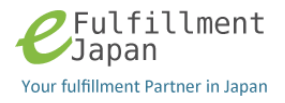

#### Overview

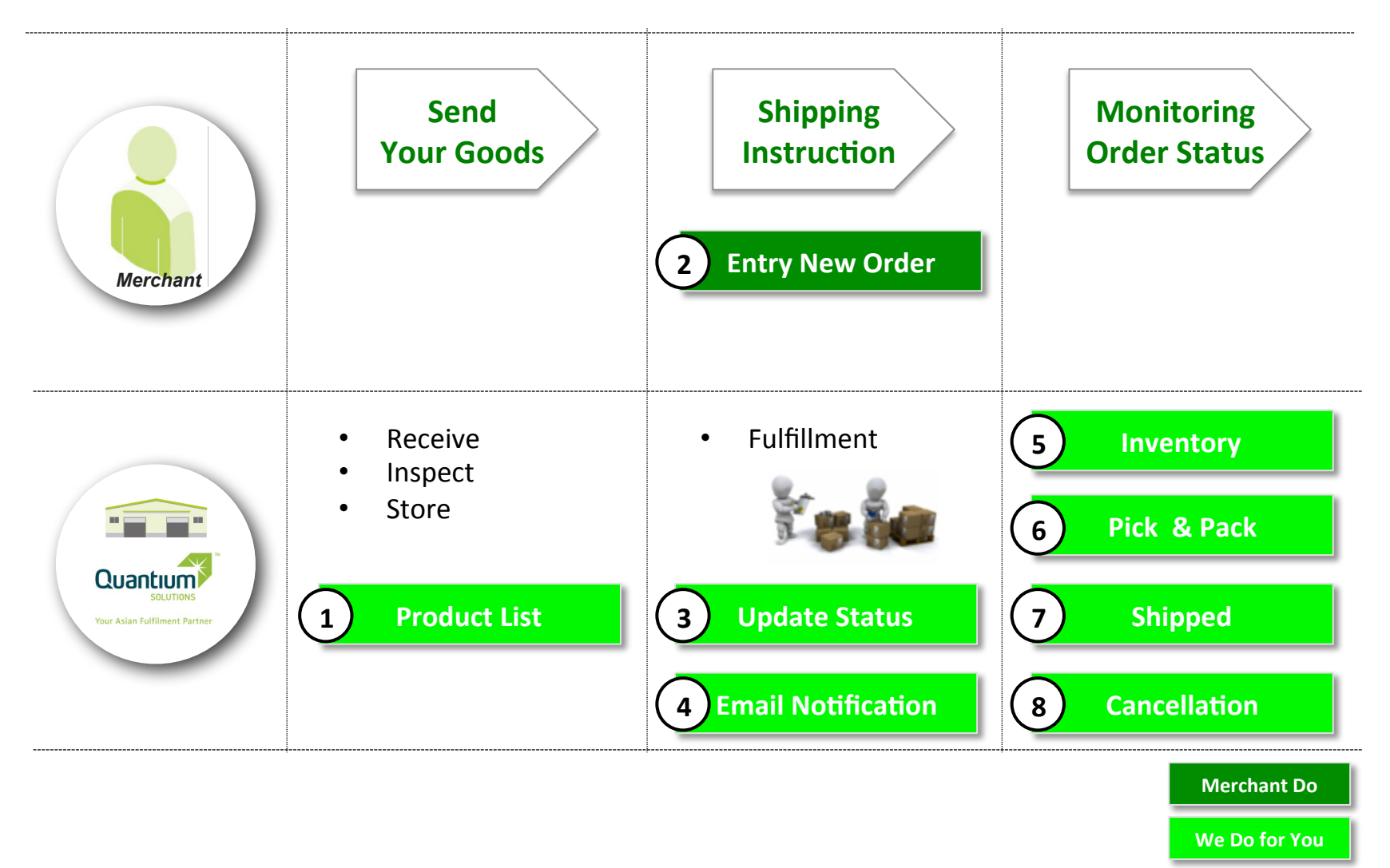

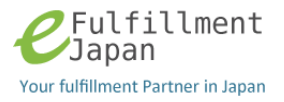

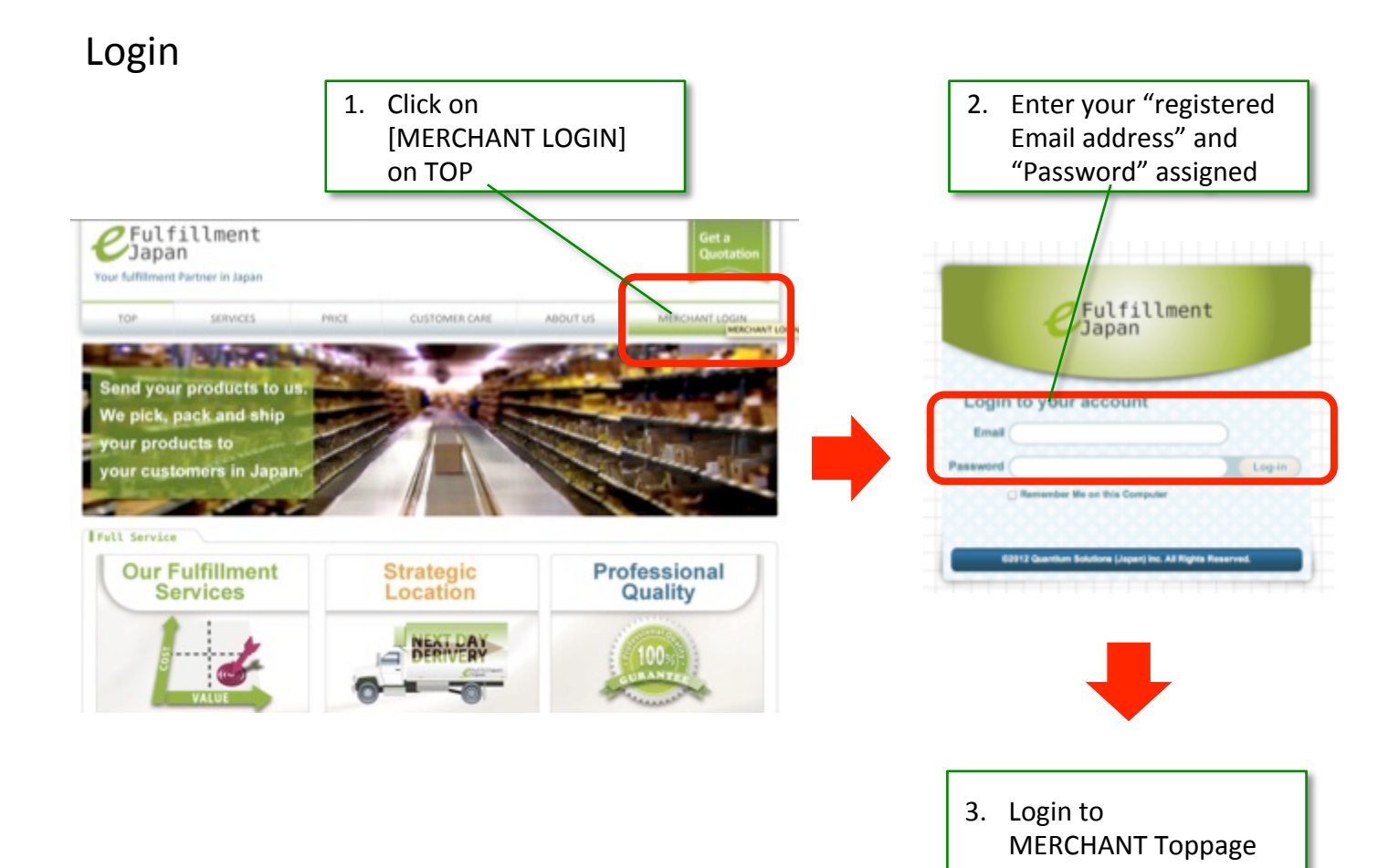

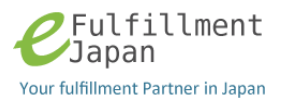

# Merchant Top page

|                                                                                                    | Menu Bar                                                    |           |
|----------------------------------------------------------------------------------------------------|-------------------------------------------------------------|-----------|
| ←Fulfillment MensbuttonJP<br>Yoshihiko Sasaki<br>III Order                                               | Product                                                     | 된 Log out |
| Order Status     I.Inventory     2.Pick and Pack     (0)     3. Shipped     (0)     Cancellation     (0) | 2.Pick and Pack     3.Shipped                               |           |
| Entry New Order                                                                                          | rder ID Customer Name Customer Address Product Quantity     |           |
| Side Bar                                                                                                 | 12 Quantium Solutions (Japan) Inc<br>Shows your order statu | IS        |

Г

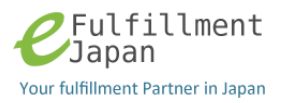

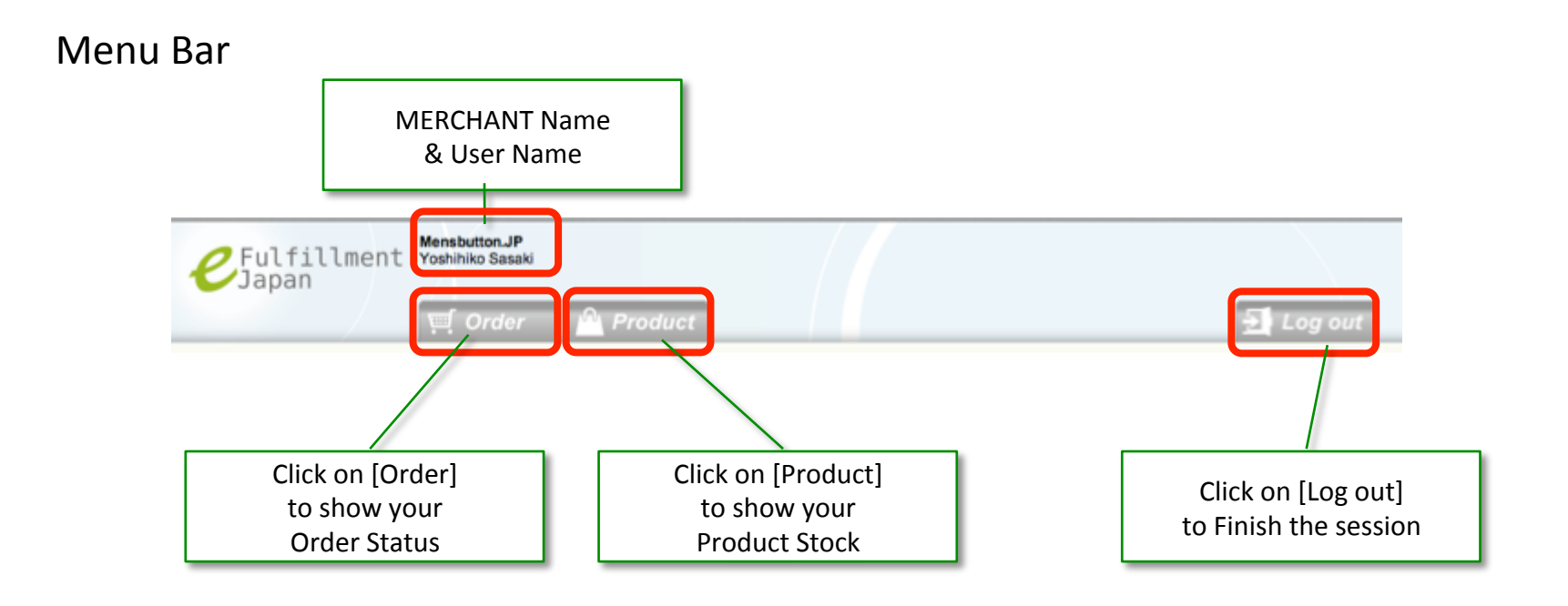

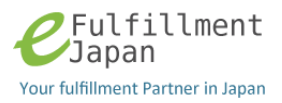

## Side Bar

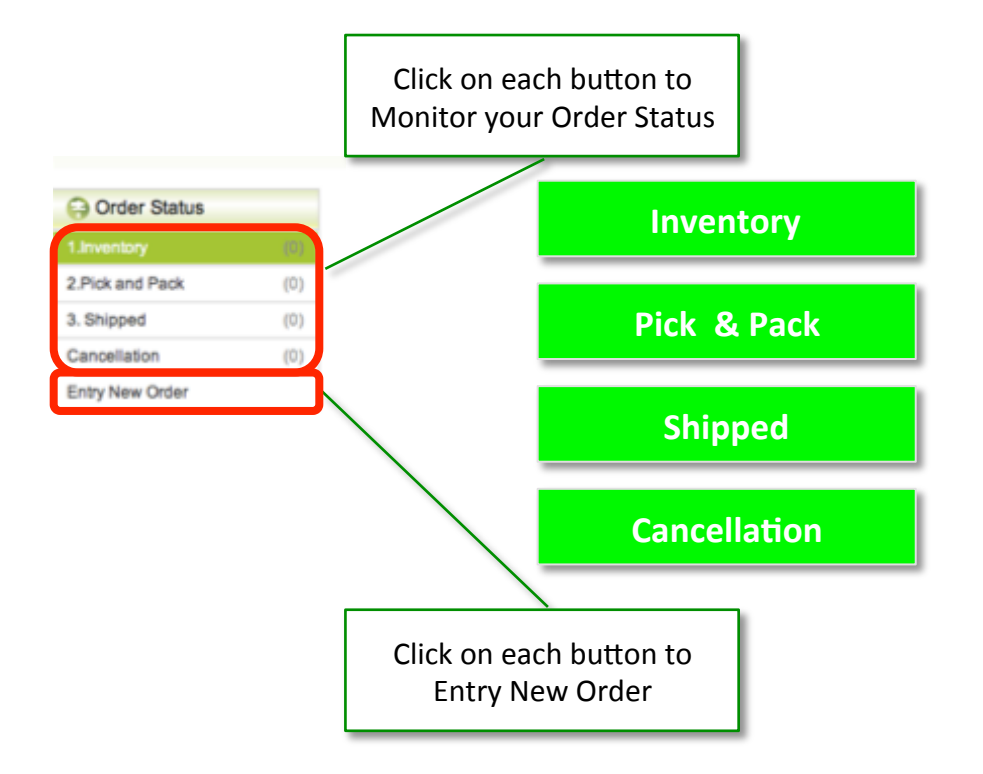

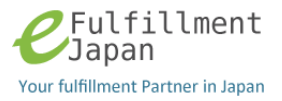

#### **Order Status** 1. Click on [Order] button to see Order Status Fulfillment Yoshihiko Sasaki 🛃 Log out Product 🛒 Order Order Order Status Order Status - Inventory 2.Pick and Pack (1) 2.Pick and Pack 1.Inventory 3. Shipped (1) Cancellation (1) Entry New Order Update Date 🐨 Order ID **Customer Name** Customer Address Product Quantity 2012-05-26 00:34 2012-01-0009 hongkong auto hongkong. 1

Showing 1-1 of 1 Items 1

| Order Status Definition |                                                      |  |  |  |  |
|-------------------------|------------------------------------------------------|--|--|--|--|
| Entry New Order         | Place Shipping Orders to Quantium Solutions          |  |  |  |  |
| 1. Inventory            | Your orders to be fulfilled shipping process         |  |  |  |  |
| 2. Pick and Pack        | Your orders to be handed over to courier company     |  |  |  |  |
| 3. Shipped              | Your orders on the way for delivery to your customer |  |  |  |  |
| Cancellation            | Your orders cancelled                                |  |  |  |  |

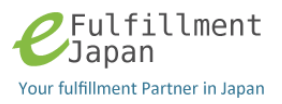

| Product List                    |                                    |                                             |       |                        |           |
|---------------------------------|------------------------------------|---------------------------------------------|-------|------------------------|-----------|
|                                 | 1. Clic<br>but<br>stoo             | k on [Product]<br>ton to see you<br>ck list | r     |                        |           |
| €Fulfillment Yosh               | button.JP<br>ihiko Sasaki<br>Order | Product                                     |       |                        | 🛃 Log out |
| Product Management Product List | Prod                               | luct List                                   |       |                        |           |
|                                 | Product code                       | Product name                                | Stock | Additional Information |           |
|                                 | 2012ABC0001                        | iPhone4s Case white                         | 8     |                        |           |
|                                 | 2012ABC0002                        | iPad2 case white                            | 7     |                        |           |
|                                 | 2012ABC0003                        | New iPad case white                         | 7     |                        |           |

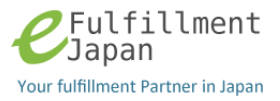

## **Entry New Order**

Order Status Order detail 1.Inventory (1) 2.Pick and Pack (1) 3. Shipped (1) From Full name Mensbutton.JP Cancellation (1) Address 1 3, Koishikawa Address 2 Bunkyo-ku 1. Your registered full-style City \* Tokyo is automatically shown in N.A. State "From" address Postal code 112-0002 Country Japan Tel \* 81-90-3 То Full name 2. Entry your Customers' Address 1 full-style in Address 2 "To" address City \* State Postal code Country Tel \* Product full name (Stock) Order Quantity Action 1 3. Choose your product, 2 2012ABC0001:iPhone4s Case white (8) 2012ABC0002:iPad2 case white (7) entry quantity, and save 2012ABC0003:New iPad case white (7) 3 your order to be placed. 4 Save

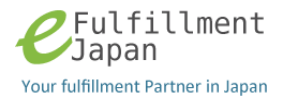

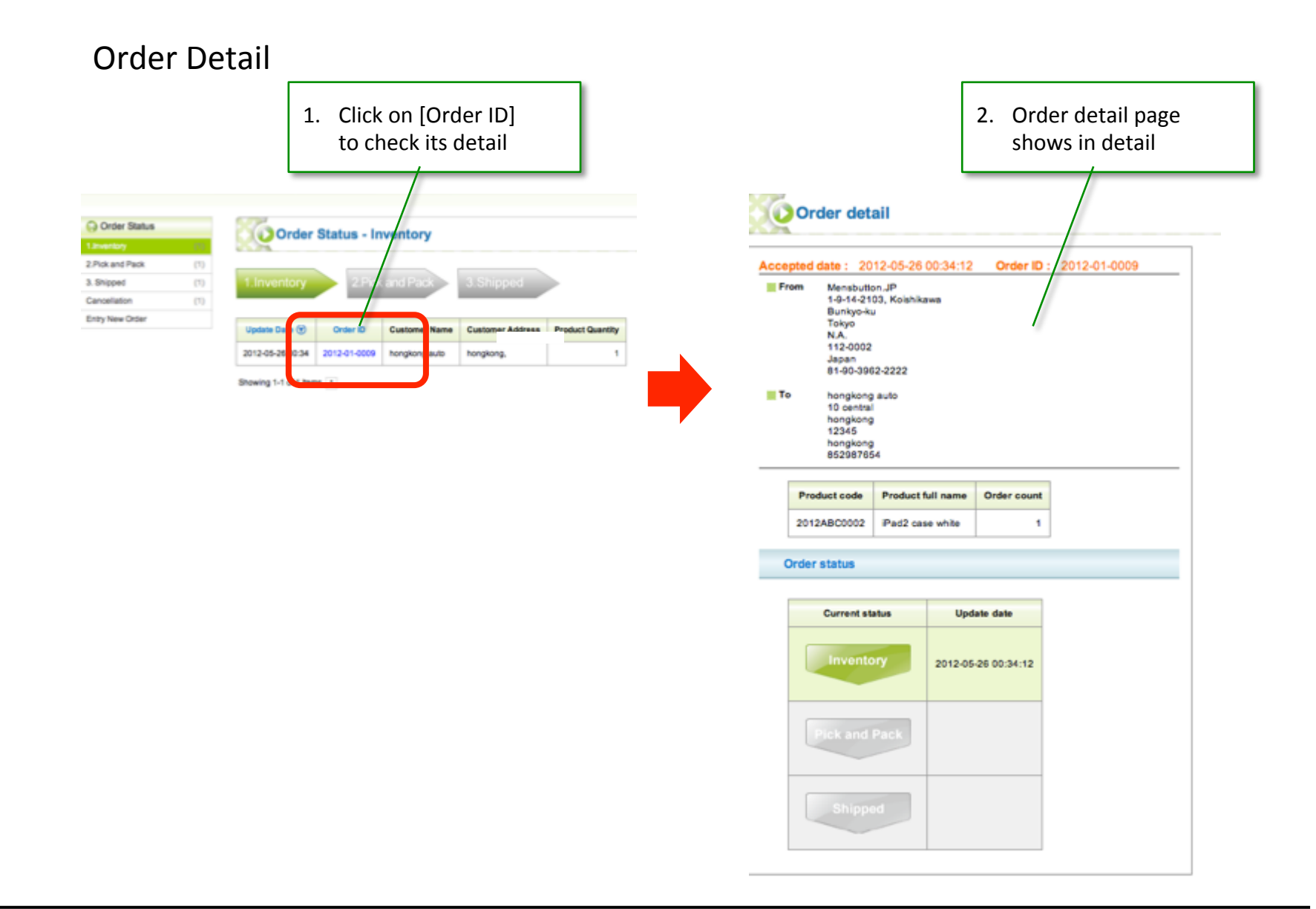

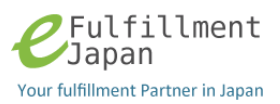

#### **Email Notification**

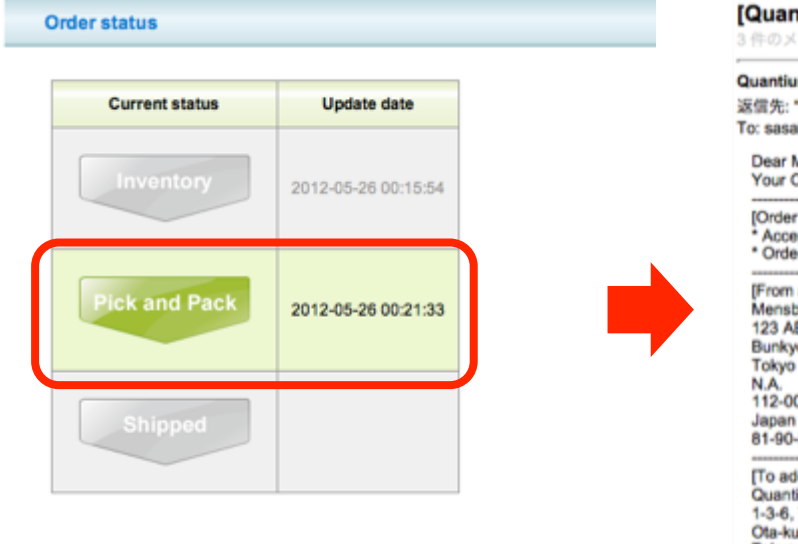

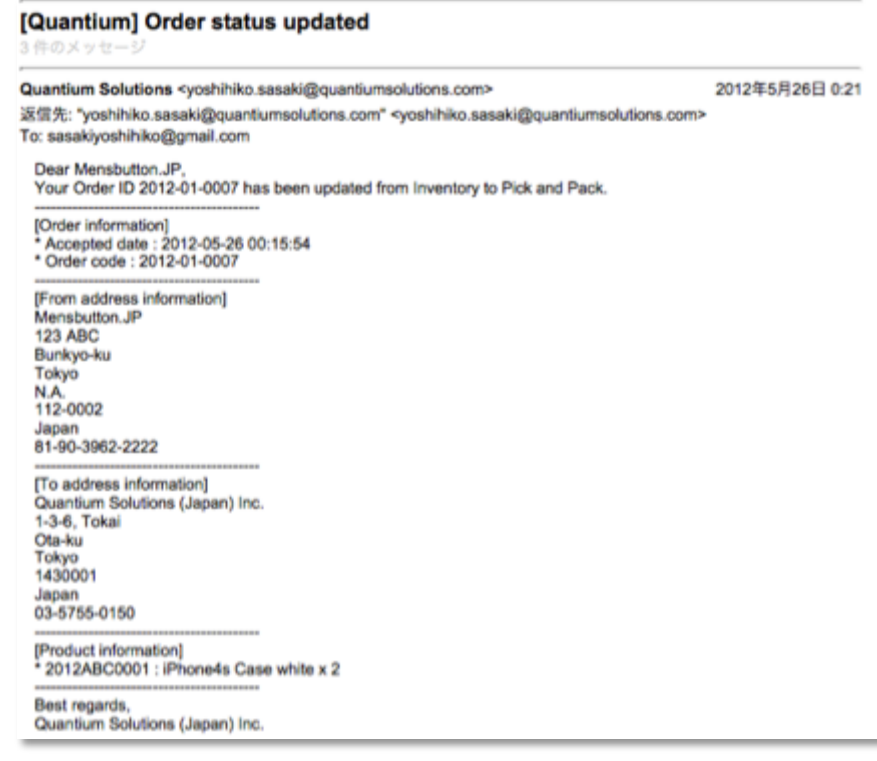